# HOW TO: ACTIVATE MICROSOFT 365 APPS ON YOUR LAPTOPS/DESKTOP PCS.

When Office apps need re-activating, you will notice these

on Word/Excel/PowerPoint.

The yellow triangle shows that

you need to log in with your current password for Outlook/Office 365 apps.

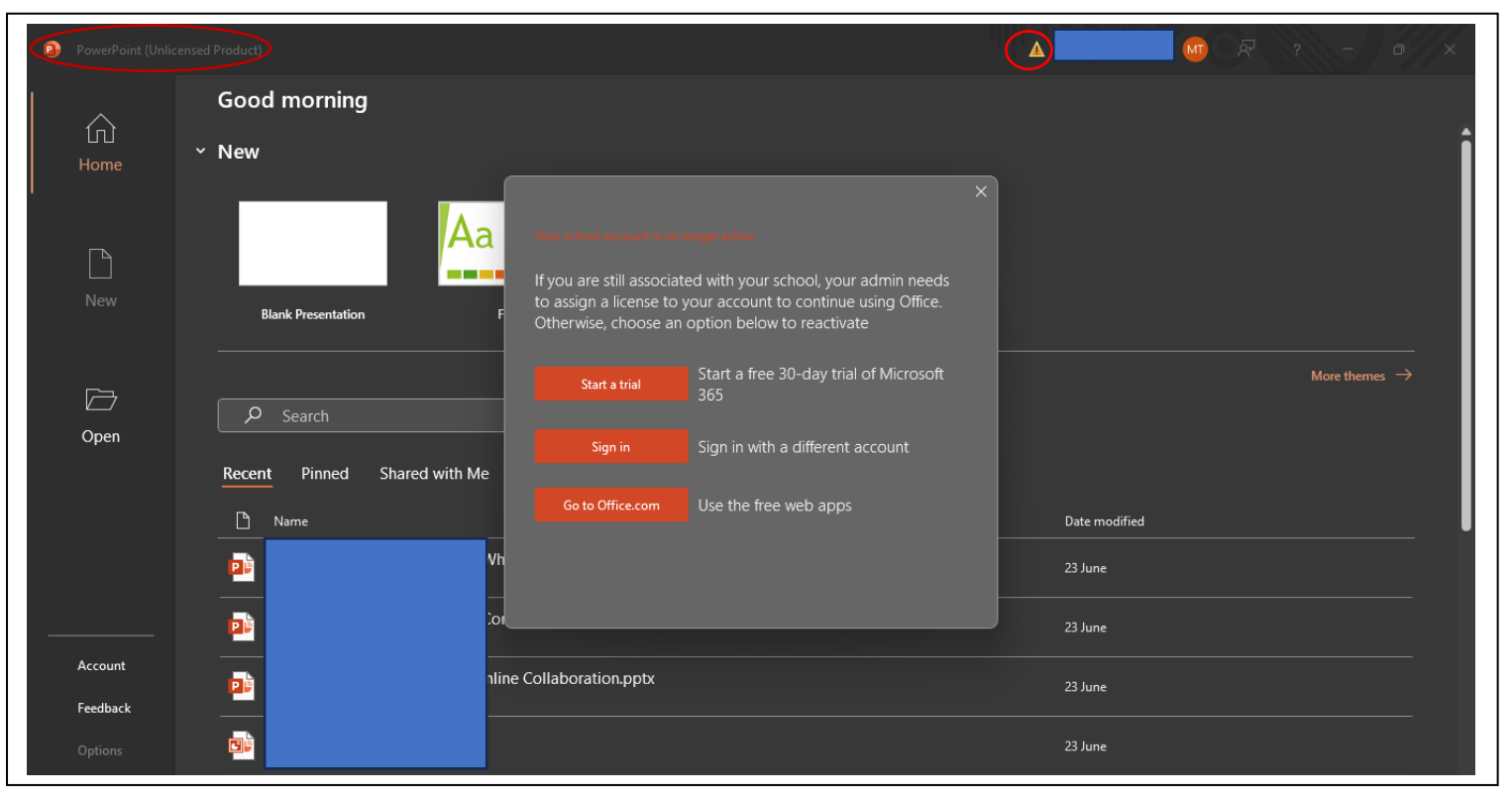

| Image: Sign in with your work, school, or personal Microsoft account | Next |
|----------------------------------------------------------------------|------|
|----------------------------------------------------------------------|------|

Microsoft
Activate Office

@stud.unre.ac.pg
No account? Create one!

Next

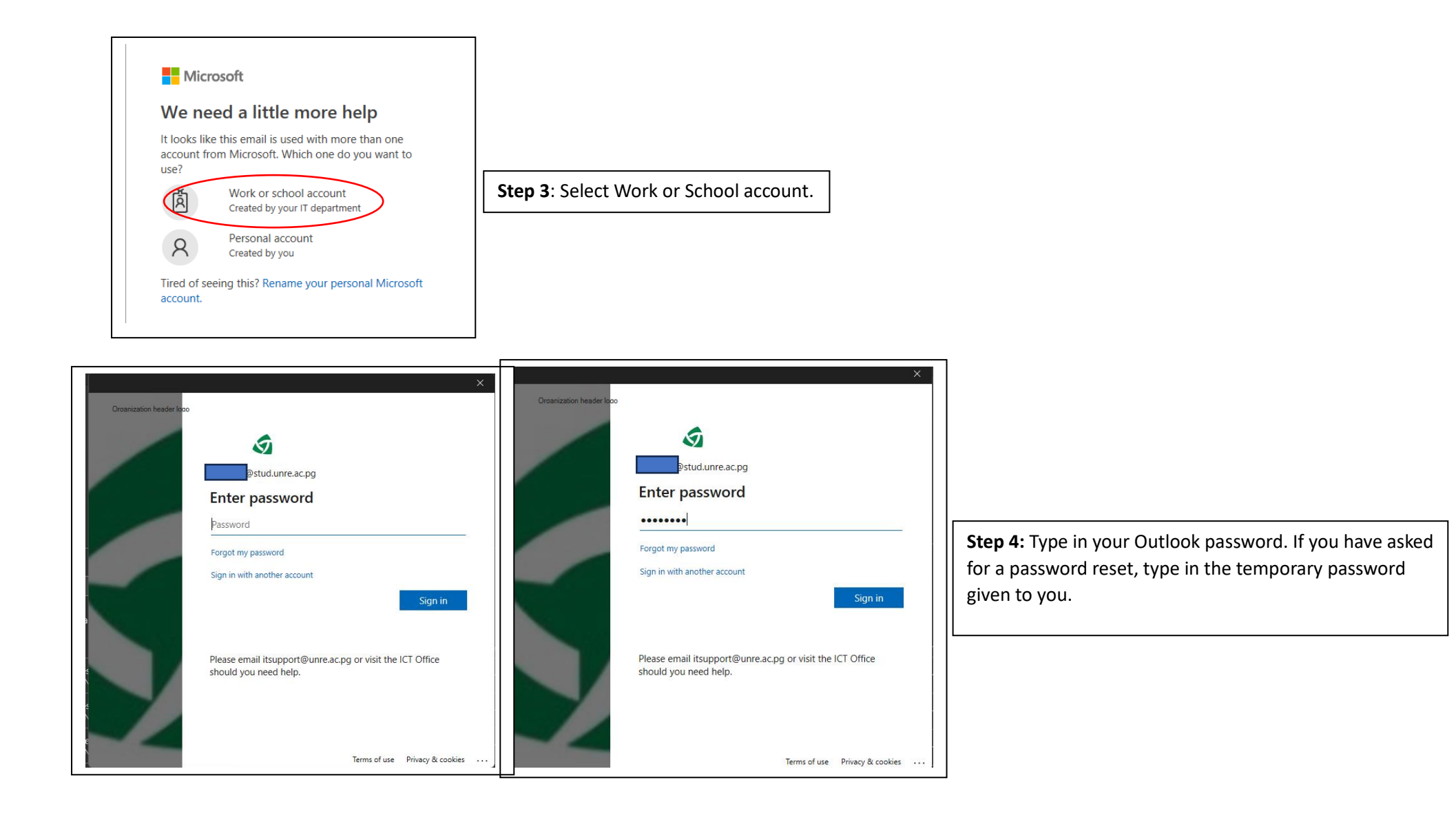

## Stay signed in to all your apps

Windows will remember your account and automatically sign you in to your apps and websites on this device. This will reduce the number of times you are asked to login.

#### $\checkmark$

#### Allow my organization to manage my device

O Selecting this option means your administrator can install apps, control settings, and reset your device remotely. Your organization may require you to enable this option to access data and apps on this device.

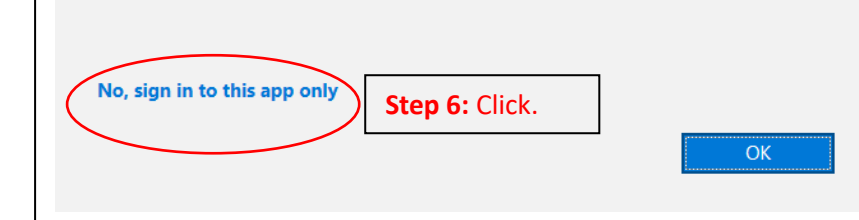

| Microsoft    | * ×                                                                                       |
|--------------|-------------------------------------------------------------------------------------------|
|              | Getting Office ready for you                                                              |
|              | Wait for Office apps to do changes.                                                       |
| unia - vita  |                                                                                           |
| Please resta | ×<br>rt any open Office apps to enable the features of Microsoft 365 Apps for enterprise. |
|              | Step 7: Restart Office apps.                                                              |

### TROUBLESHOOTING

Scenario 1: Office app still showing as **Unlicensed Product**. This happens when your internet connection is not strong enough to download data relating to your account.

Try the following:

- Go to File > Account > Update Options > Update Now. Depending on your internet connection, downloading and updating Office apps will take about 30 minutes to almost 1 hour. It is best recommended to do updates using mobile data or when UNRE Wi-Fi has few users.
- For Dell laptops/PCs, run Windows Updates. Navigate to Settings > Windows Update. Windows Updates will take a couple of minutes to download, install and restart your device so once again, ensure you have spare time to perform this task.

| PowerPoint (Unlie | rensed Product)                           | M             |
|-------------------|-------------------------------------------|---------------|
|                   | Good morning                              |               |
| LL<br>Home        | ~ New                                     |               |
| New               | Blank Presentation Facet Gallery Integral |               |
| C<br>Open         | Search      Recent Pinned Shared with Me  |               |
|                   |                                           | Date modified |
|                   |                                           | 23 June       |
|                   |                                           | 23 June       |
| Account           |                                           | 23 June       |
| Feedback          |                                           |               |

| PowerPoint |                                | 🧧 🖗 ? – •/>                                                                     |
|------------|--------------------------------|---------------------------------------------------------------------------------|
|            | Account                        |                                                                                 |
| Home       | User Information               | Product Information                                                             |
|            | MT Change photo                | Update Now<br>Update for and apply<br>update for Office<br>Update Now           |
|            | <u>About me</u><br>Sian out    | Don't update for security,                                                      |
| New        | Switch account                 |                                                                                 |
|            | Account Privacy                | See the update history for                                                      |
|            | Manage Settings                | this product                                                                    |
|            | Office Background:             | Learn more                                                                      |
| Open       | Circles and Stripes            |                                                                                 |
|            | Office Theme:                  | Updates for this product are available for download.                            |
|            | Dark Gray                      | V Update                                                                        |
|            | Connected Services:            | chronis -                                                                       |
|            | OneDrive - pngunre             | Office Insider                                                                  |
|            | d.unre.ac.pg                   | Join the Office Insider program and get early access to new releases of Office. |
|            | Sites - pnqunre<br>dunra ac pa | Insider ~                                                                       |
|            | Add a service ×                | About PowerPoint                                                                |
|            |                                | Learn more about PowerPoint, Support, Product ID, and Copyright                 |
| Feedback   |                                | PowerPoint Version 2301 (Build 16026-20200 Click-to-Run)                        |
| Options    |                                | Current Channel                                                                 |
|            |                                | What's New                                                                      |

|                     | Office apps activated.                   |                                                                                                   |
|---------------------|------------------------------------------|---------------------------------------------------------------------------------------------------|
| Word                | $\supset$                                | • • • • • • • • • • • • • • • • • • •                                                             |
| ŵ                   | Account                                  |                                                                                                   |
| Home                | User Information                         | Product Information                                                                               |
|                     | <u>Sign out</u><br><u>Switch account</u> | Subscription Product                                                                              |
| New                 | Account Privacy                          | Microsoft 365 Apps for enterprise                                                                 |
|                     | Manage Settings                          | Belongs to:unre.ac.pg<br>This product contains                                                    |
|                     | Office Background:                       | N X 0 0 N N N N                                                                                   |
|                     | Circles and Stripes *                    | Manage Account Change License                                                                     |
| Open                | Office Theme:<br>Dark Giny               | Office Updates<br>Updates for this product are available for download.                            |
|                     | Sites - pngune<br>Add a service v        | Office Insider<br>Join the Office Insider program and get early access to new releases of Office. |
| Account<br>Feedback |                                          | About Word<br>About<br>Word Verson 2020 [Wall 1026:20200 Click-to-Run]<br>Current Channel         |
| Options             |                                          | What's New                                                                                        |

**Scenario 2**: Under **File** > **Account**, you see **Account Error**. This means that you may have changed your password recently OR that you need to log in again with your current password. Take note, that passwords used for Outlook on mobile devices are the same passwords used in activating desktop Microsoft 365 apps.

Solution: 1. Click on Fix Me.

| Account   Home   Home   Connet   Account   Account <t< th=""><th>Word</th><th></th><th></th></t<>                                                                                                    | Word       |                                                                          |                                                                                                    |
|----------------------------------------------------------------------------------------------------|------------|--------------------------------------------------------------------------|----------------------------------------------------------------------------------------------------|
| Home User Information   Home Connection   New Change photo   New Manage strings   Open Account Privacy   Manage strings Office Theme:   Date and Stripes Office Theme:   Office Theme: Diffice Theme:   Date and Stripes Office Theme:   Office Theme: Diffice Theme:   Date and Stripes Office Theme:   Office Theme: Diffice Theme:   Date and Stripes Office Theme:   Office Theme: Diffice Theme:   Date description Office Insider   Connected Services: Not Word   Account Open Strips - onguine   Options Sites - onguine                                                                                                    |            | Account                                                                  |                                                                                                    |
| Account Error   New   New                                                                                                    | ⊔⊔<br>Home | User Information                                                         | Product Information                                                                                                    |
| Image: Subscription Product   New   Image: shote   About me   Subscription Product   Image: shote   About me   Subscription Product contains   Image: shote   About me   Subscription Product   Image: shote   About me   Subscription Product   Image: shote   About me   Subscription Product   Image: shote   About me   Subscription Product   Image: shote   About me   Open   Subscription Product   Account   Office Background:   Image: settings   Office Interne:   Data Grig   Data Grig   Image: settings   Office Interne:   Data Grig   Data Grig   Image: settings   Office Interne:   Data Grig   Data Grig   Image: settings   Office Interne:   Data Grig   Data Grig   Image: settings   Office Interne:   Data Grig   Data Grig   Image: settings   Office Interne:   Data Grig   Data Grig   Image: settings   Office Interne:   Data Grig   Data Grig   Image: settings   Office Interne:   Data Grig   Data Grig   Image: settings   Office Interne:   Data Grig <th></th> <th>Account Error</th> <th>Microsoft</th>                                                                                                    |            | Account Error                                                            | Microsoft                                                                                                    |
| Image Setings       Office Insider         Open       Switch account         Account       Office Insider         Office Insider       Join the Office Insider         Office Insider       Join the Office Insider         Open       OneDrive - pngure         Execount       OneDrive - pngure         Feedback       Image Setings         Options       Sign code                                                                                                    | <b>–</b>   | There are problems with your account. To fix them, please sign in again. | Subscription Product                                                                                                    |
| New       Belongs to:       unneac-pg         Change photo       This product contains         Change photo       Manage Account         About me       Sign aud         Sign aud       Switch account         Open       Switch account         Account Privacy       Manage Account         Manage Settings       Office Updates         Updates for this product are available for download.       Updates for this product are available for download.         Office Theme:       Office Theme:         Dark Gray       OneDrive - pngure         Feedback       OneDrive - pngure         Sites - pngure       Lear more about Word         Options       Sites - pngure                                                                                                    | Ľ          | Fix me                                                                   | Microsoft 365 Apps for enterprise                                                                                              |
| Change photo       About me         About me       Sun oud         Sign oud       Manage Account         Open       Switch account         Account Privacy       Manage Settings         Office Background:       Office Insider         Office Insider       Joint to Office Insider         Joint & Gringe Director       Office Insider         Joint & Office Services:       Office Insider         Account       Connected Services:         OneDrive - pngure       Stiets - pngure         Stiets - pngure       Stiets - pngure         Options       Stiets - pngure                                                                                                    | New        | MT 1                                                                     | Belongs to:                                                                                                    |
| About me<br>Sign and<br>Open       About me<br>Sign and<br>Sign and<br>Open       Manage Account       Change License         Open       Switch account       Image Sections       Office Updates<br>Update Options       Office Updates<br>Update for this product are available for download.         Office Background:                                                                                                    |            |                                                                          |                                                                                                    |
| Open       Switch account         Account Privacy       Manage Settings         Office Background:       Update         Office Insider       Join the Office Insider         Office Insider       Join the Office Insider regram and get early access to new releases of Office.         Account       Connected Services:         OneDrive - pngune       Sties - pngune         Feedback       Sties - pngune         Options       Sties - pngune                                                                                                    |            | About me<br>Sinn out                                                     | Manage Account Change License                                                                                                  |
| Account Privacy       Update go plue         Manage Settings       Update go plue         Office Background:       Update go plue         Office Theme:       Image Settings         Date Grave       Office Insider         Date Grave       Image Settings         Account       Connected Services:         Feedback       OneDrive - pngure         image Settings       Image Settings         Options       Sites - pngure         image Settings       Current Channel                                                                                                    | Open       | <u>Switch account</u>                                                    | Office Indates                                                                                                    |
| Manage Settings     Update<br>Options       Office Background:<br>Circles and Stripes     Image Settings       Office Theme:<br>Dark Gray     Image Settings       Office Theme:<br>Dark Gray     Image Settings       One Connected Services:<br>Feedback     Image Settings       OneDrive - pngure<br>Feedback     OneDrive - pngure<br>Image Settings       Steps - pngure<br>Setses - pngure     Image Settings       Options     Sites - pngure                                                                                                    |            | Account Privacy                                                          | Updates for this product are available for download.                                                                           |
| Office Background:       Circles and Stripes         Office Insider       Joint the Office Insider         Joint Gray       Joint Connected Services:         Account       Connected Services:         Feedback       OneDrive - pngurre         Sties - pngurre       Sties - pngurre         Sties - pngurre       Sties - pngurre                                                                                                    |            | Manage Settings                                                          | Options ~                                                                                                    |
| Account     Office Theme:<br>Dark Gray     Join the Office Insider program and get early access to new releases of Office.<br>Onder       Account     Connected Services:<br>OneDrive - pngunre     About Word<br>Learn more about Word, Support, Product ID, and Copyright information.<br>Version 2301 (Build 16026-20200 Click-to-Run)       Options     Sties - pngunre                                                                                                    |            | Office Background:                                                       | Office Insider                                                                                                    |
| Account     Connected Services:     About Word       Peedback     OneDrive - pngunre       Feedback     Sties - pngunre       Options     Sties - pngunre                                                                                                    |            | Office Theme:                                                            | Join the Office Insider program and get early access to new releases of Office.                                                |
| Account     Connected Services:       OneDrive - pngunre       Feedback       Options       Sties - pngunre                                                                                                    |            | Dark Gray ~                                                              | Insider ~                                                                                                    |
| OneDrive - pngunre     Feedback     Options     Options     O | Account    | Connected Services:                                                      | About Word                                                                                                    |
| Options Sites - pngunre                                                                                                    | Feedback   | OneDrive - pngunre                                                       | Learn more about Word, Support, Product ID, and Copyright information.     About Version 2301 (Build 16026.20200 Click-to-Run) |
| Options                                                                                                    |            | Sites - pngunre                                                          | Word Current Channel                                                                                                    |
| sac-pg What's New                                                                                                    | Options    | bac.pg                                                                   | What's New                                                                                                    |

2: Type in your Outlook/Microsoft 365 password. Then continue with **Step 6** above.

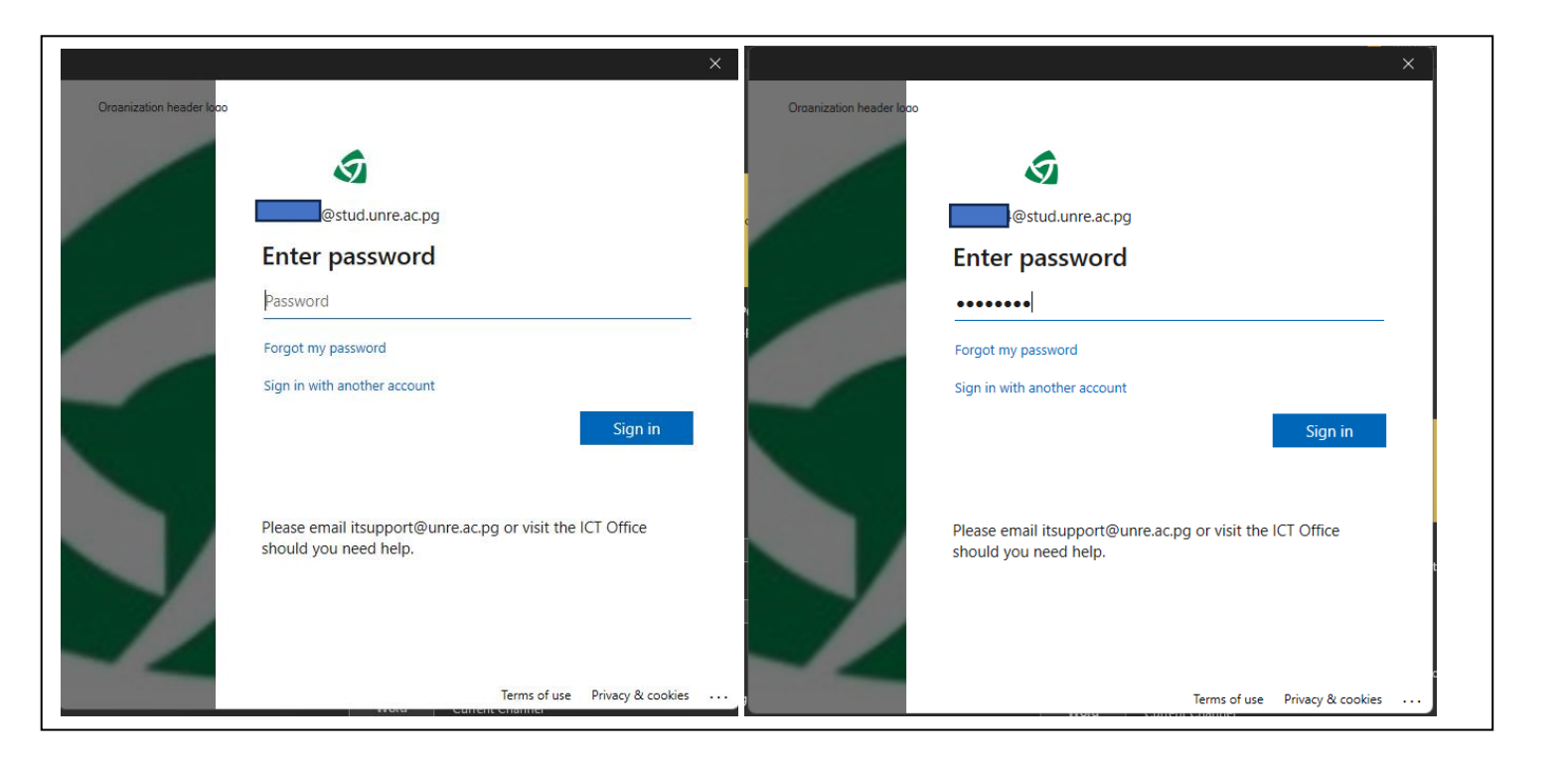

If you encounter errors like the one shown below or **Try Again** prompts, it means you do not have a strong internet connection. Close the window and follow the steps again, or use mobile data.

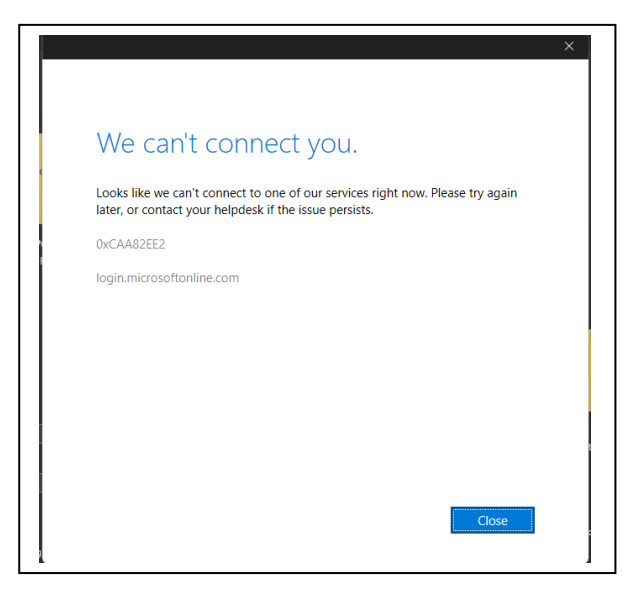